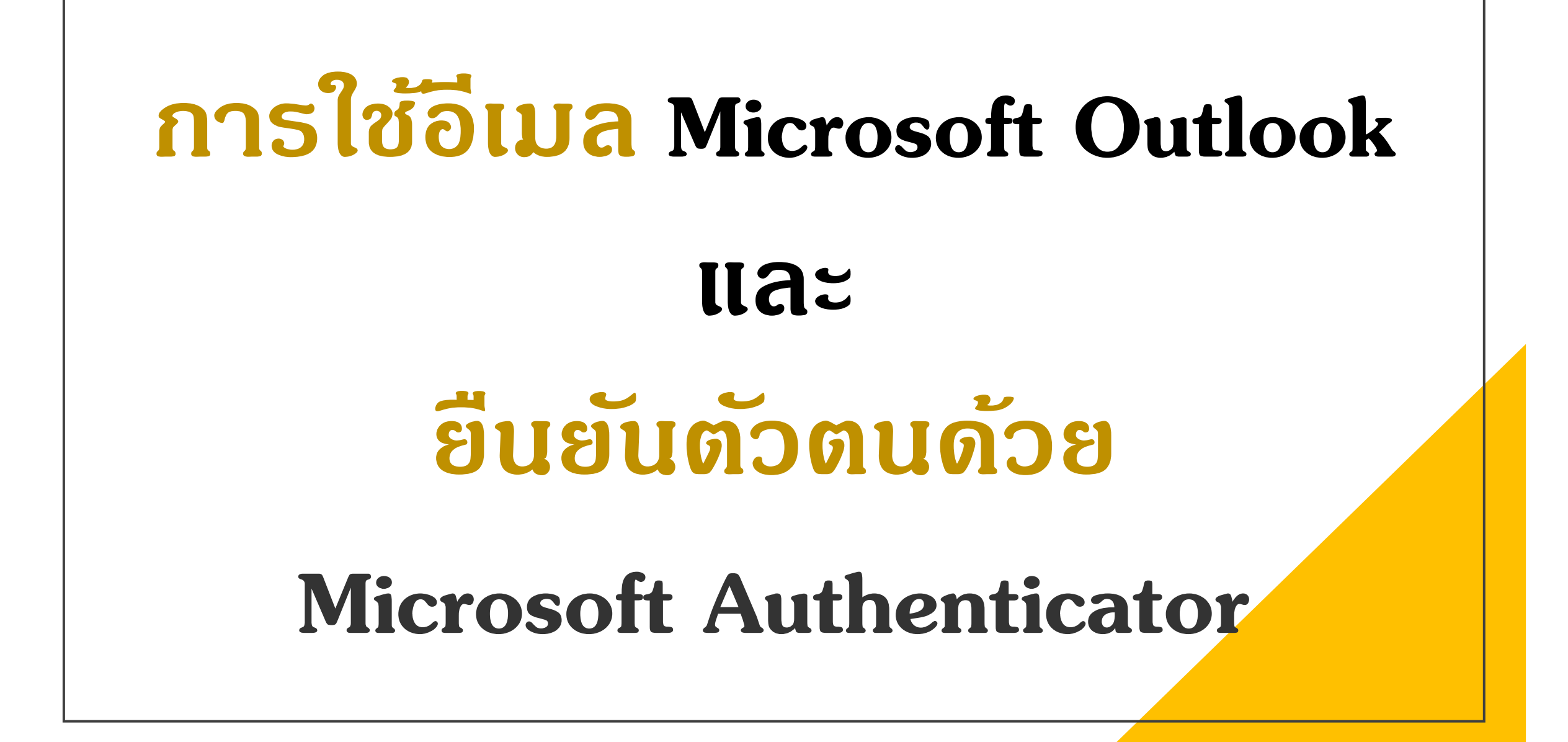

## Microsoft Authenticator ดืออะไร

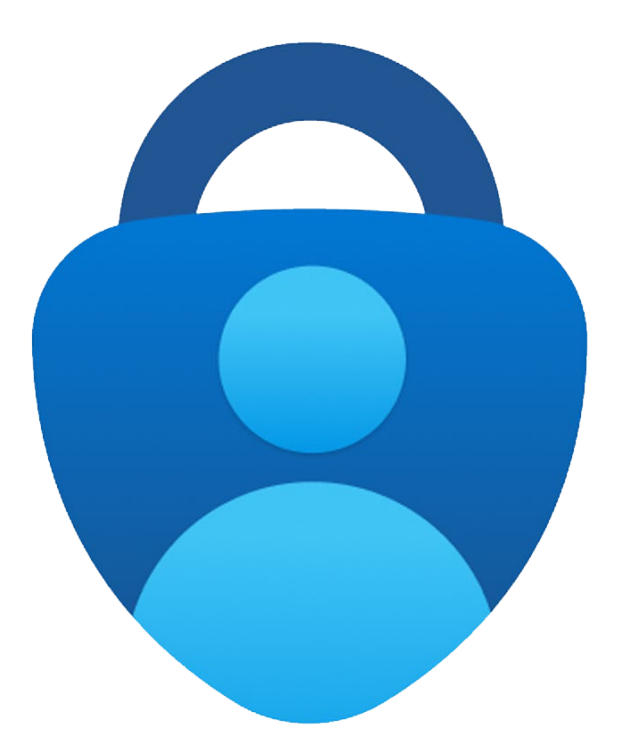

# แอพพลิเดชั่นสำหรับ "ยืนยันตัวตน" เพื่อเข้าใช้งานอีเมลของ Microsoft

## ติดตั้งโปรแกรมชื่อ Microsoft Authenticator

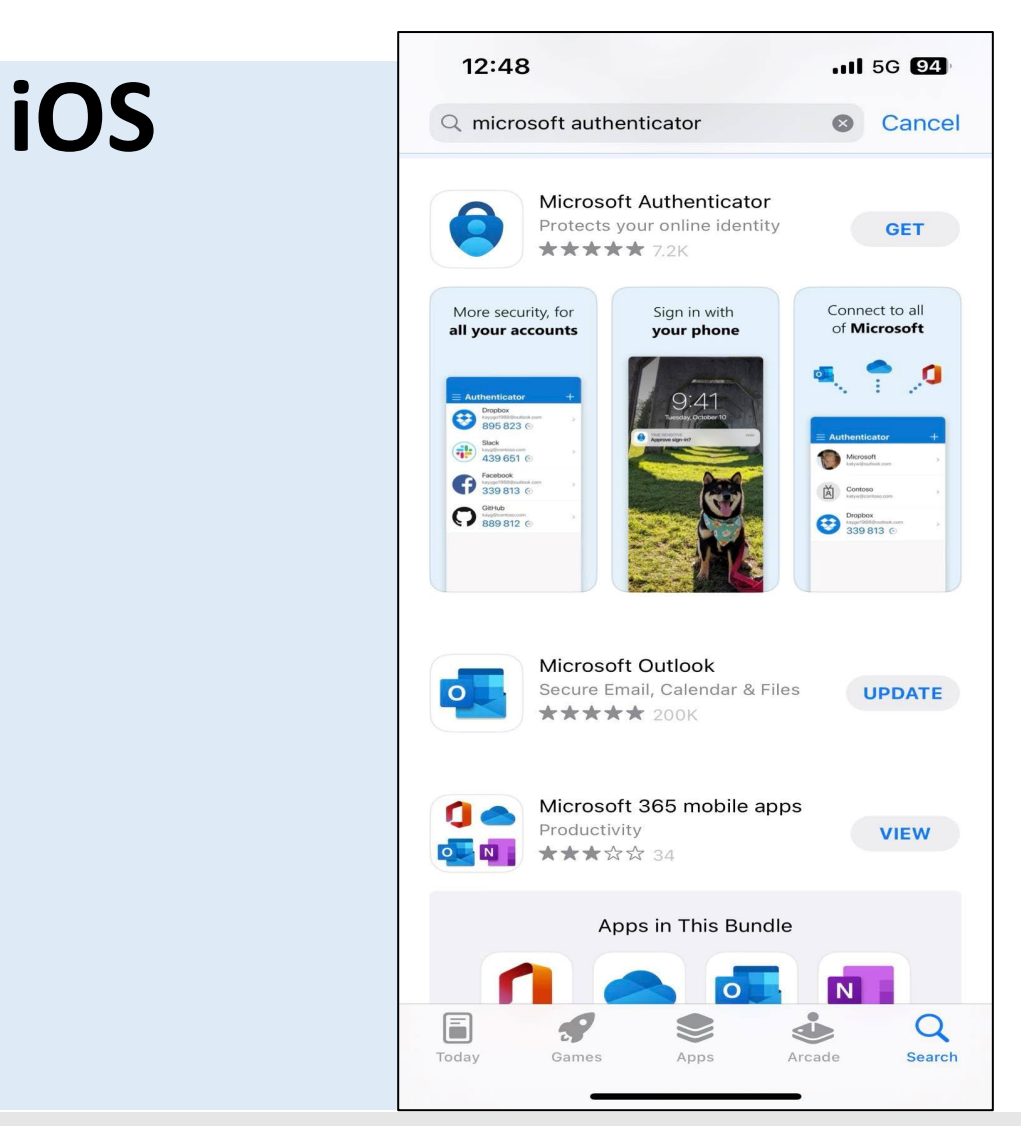

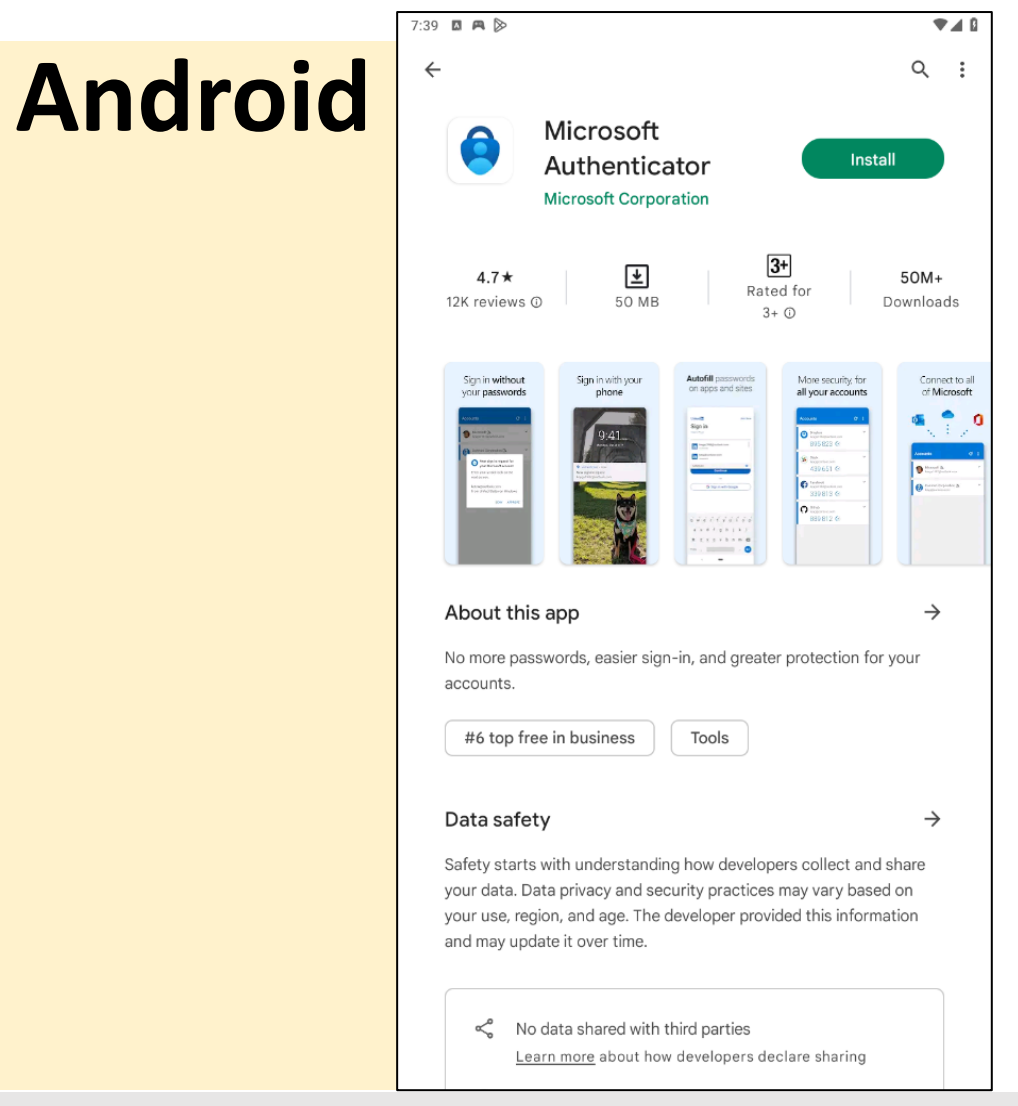

#### ติดตั้งแอพพลิเคชั่นเรียบร้อยแล้วกลับมาที่เครื่องคอมพิวเตอร์

ເข້າເວົບໄซต์

http://email.psu.ac.th หรือ https://outlook.com/email.psu.ac.th

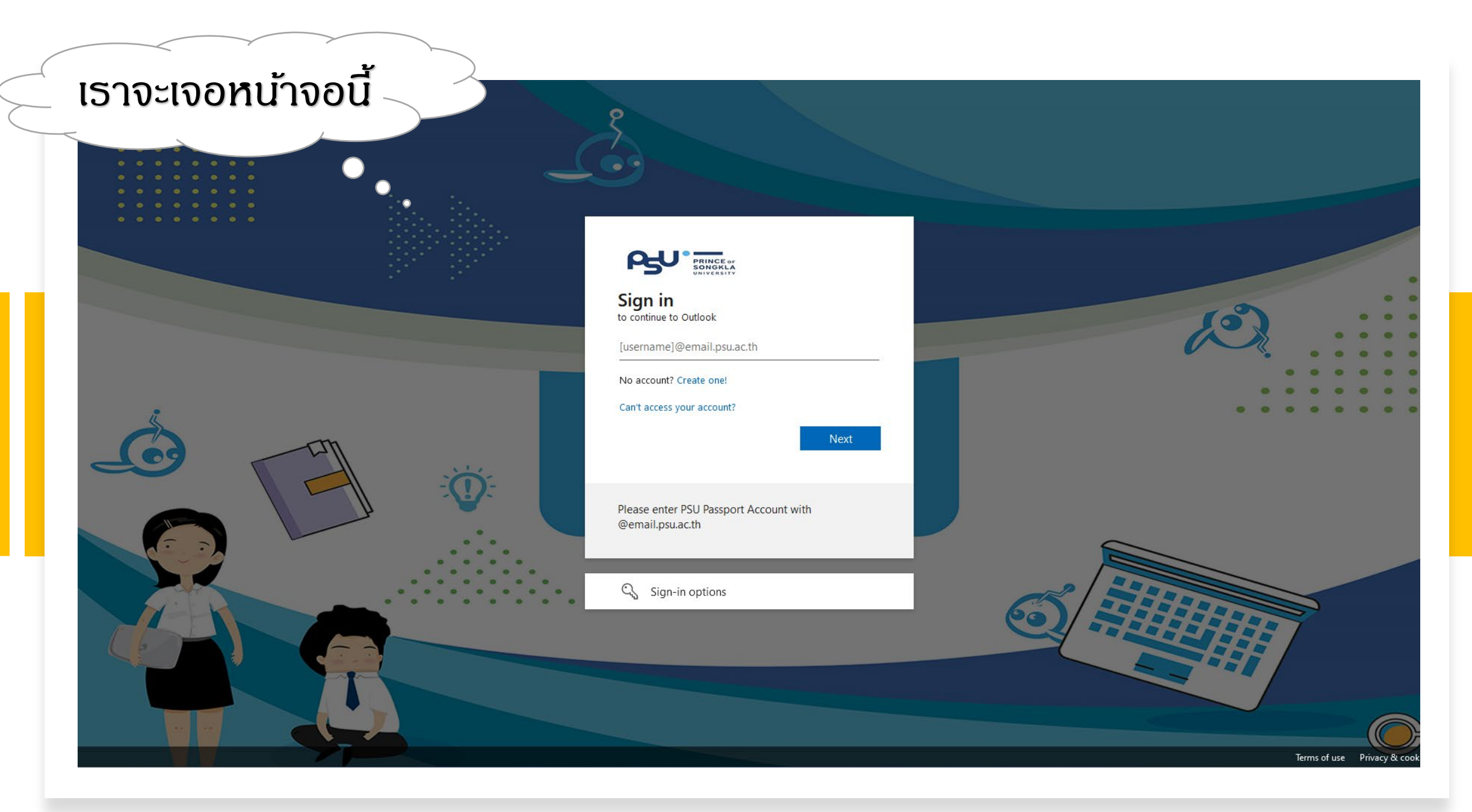

#### ให้ใส่ username ในรูปแบบ username.s@psu.ac.th แล้วกด Next

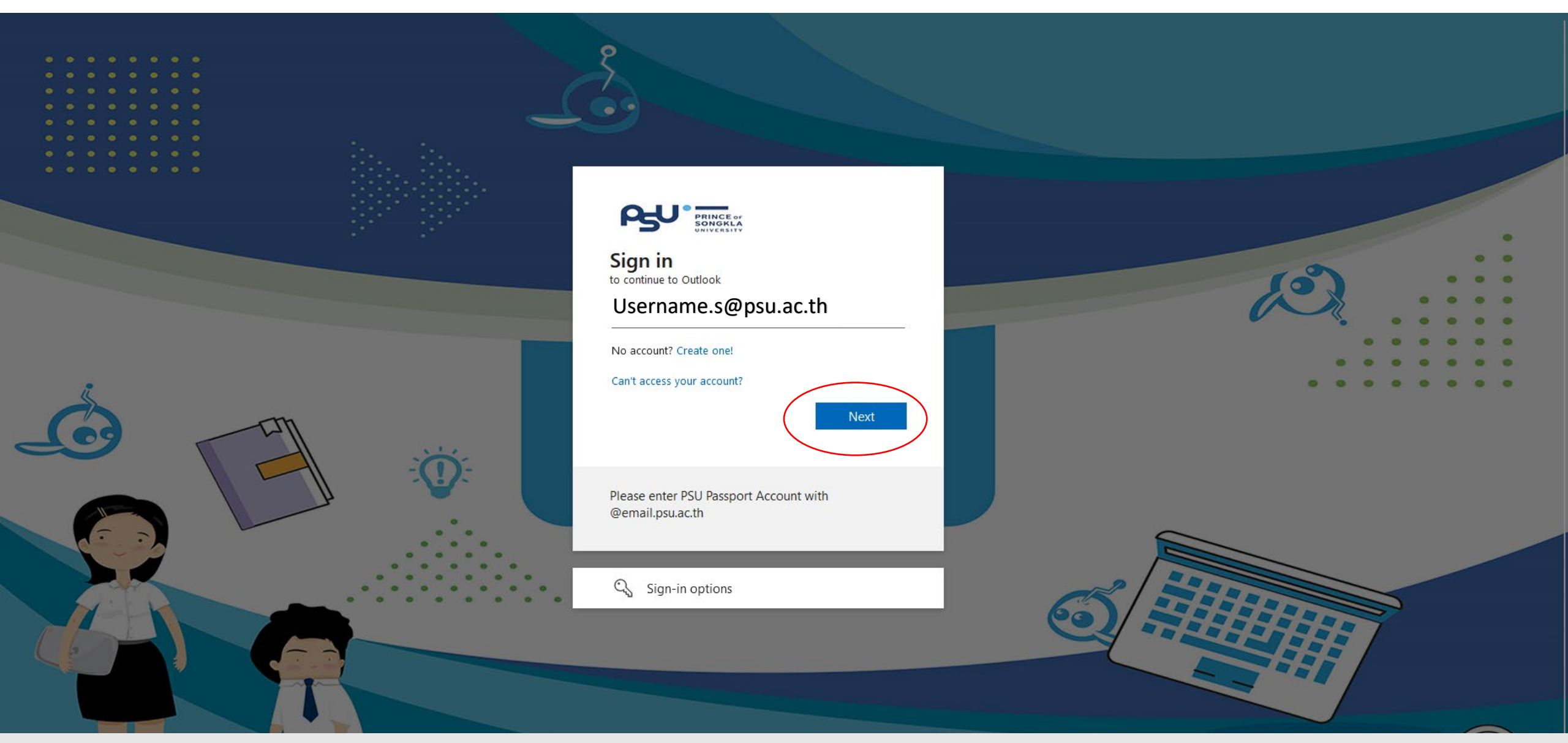

## จะได้หน้าสำหรับใส่ธหัสผ่าน จากนั้นกด Sign in

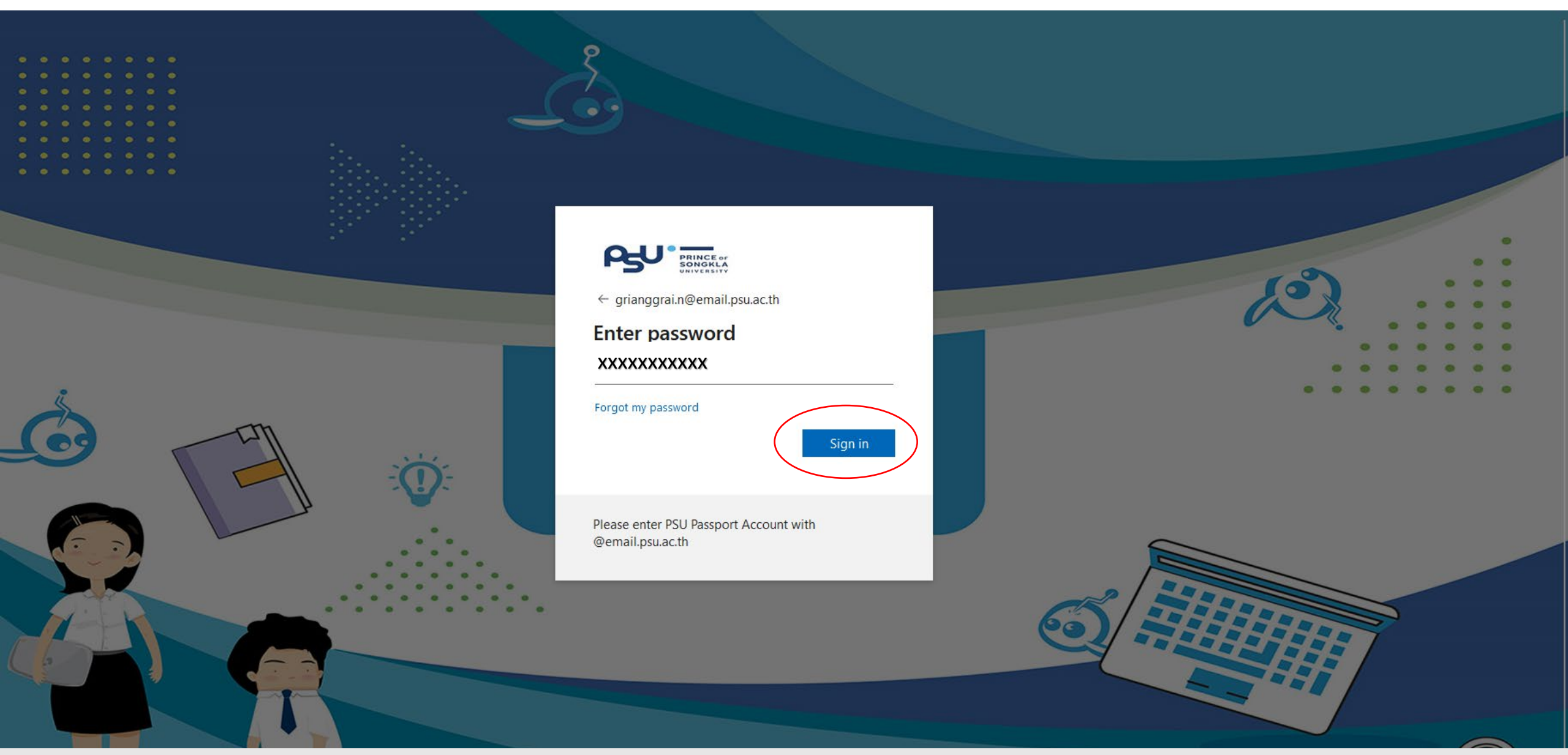

## เนื่องจากเป็นการเข้าระบบ ครั้งแรกจะมีการให้ตั้งค่า Multi-factor authentication กด Next

• •

• •

• •

•••

•••

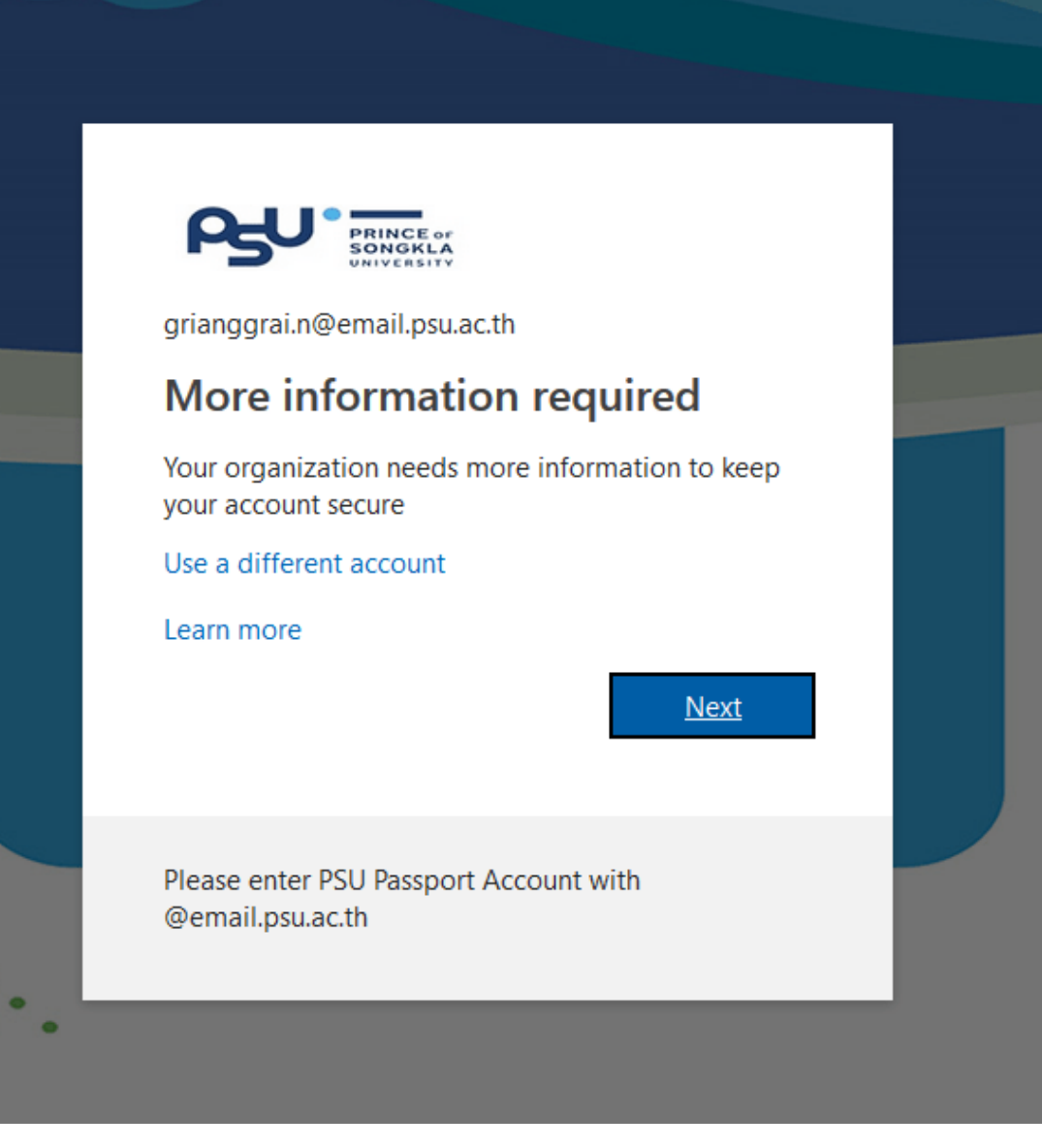

จะได้หน้า

Set up

#### Additional security verification

#### เลือกตามภาพแล้วคลิก

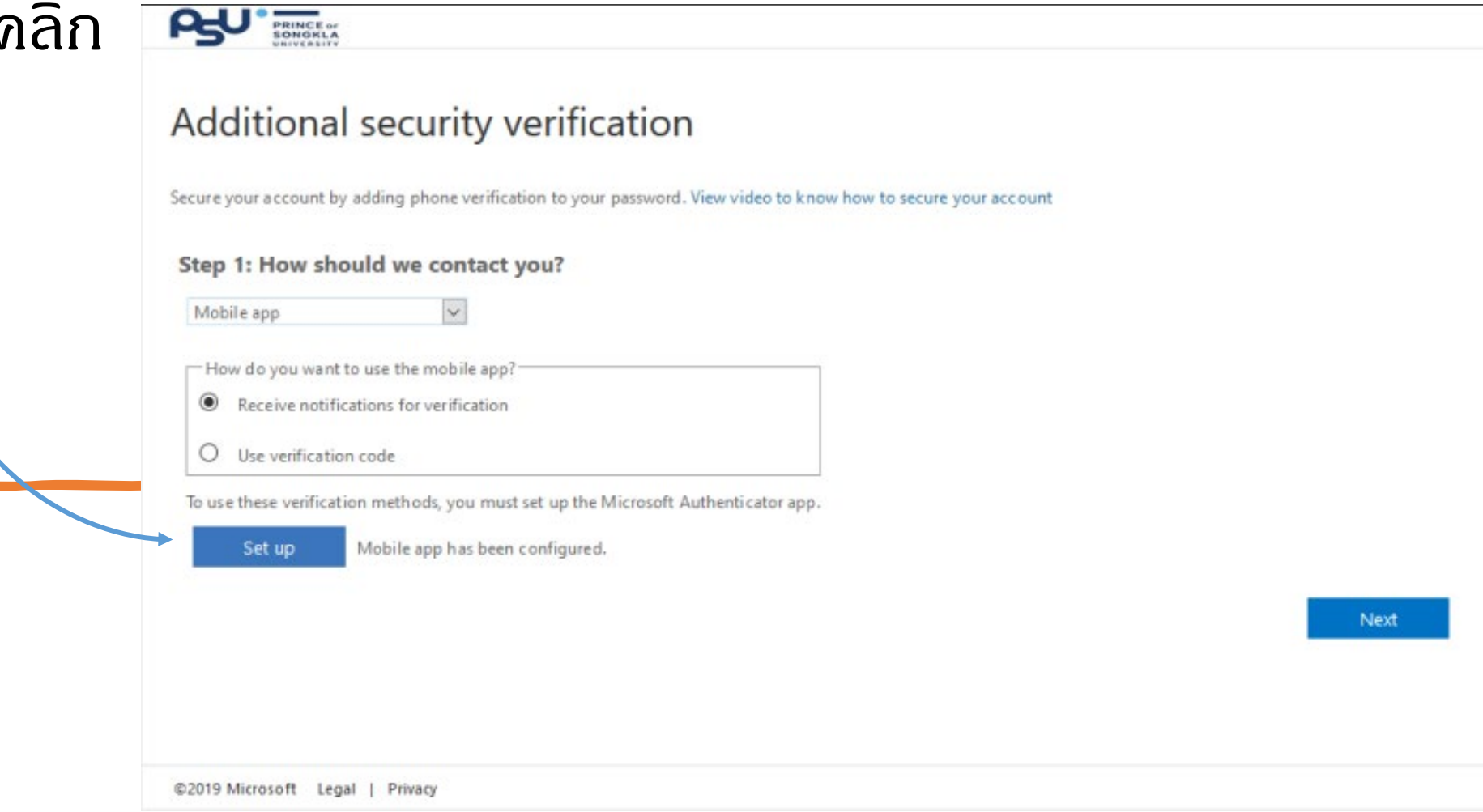

#### จะได้หน้า QR Code

#### ในขั้นตอนนี้หยิบมือถือขึ้นมา

เปิดแอพพลิเดชั่น Microsoft Authentication ที่ติดตั้งเรียบร้อยแล้ว

#### Configure mobile app

Complete the following steps to configure your mobile app.

1. Install the Microsoft authenticator app for Windows Phone, Android or iOS.

2. In the app, add an account and choose "Work or school account".

3. Scan the image below.

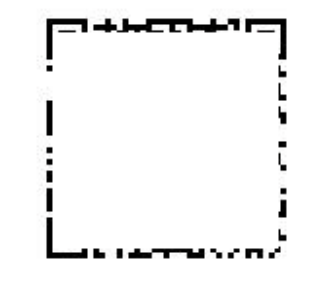

If you are unable to scan the image, enter the following information in your app. Code:

Url: https://co1eupad11.eu.phonefactor.net/

If the app displays a six-digit code, choose "Next".

Next cancel

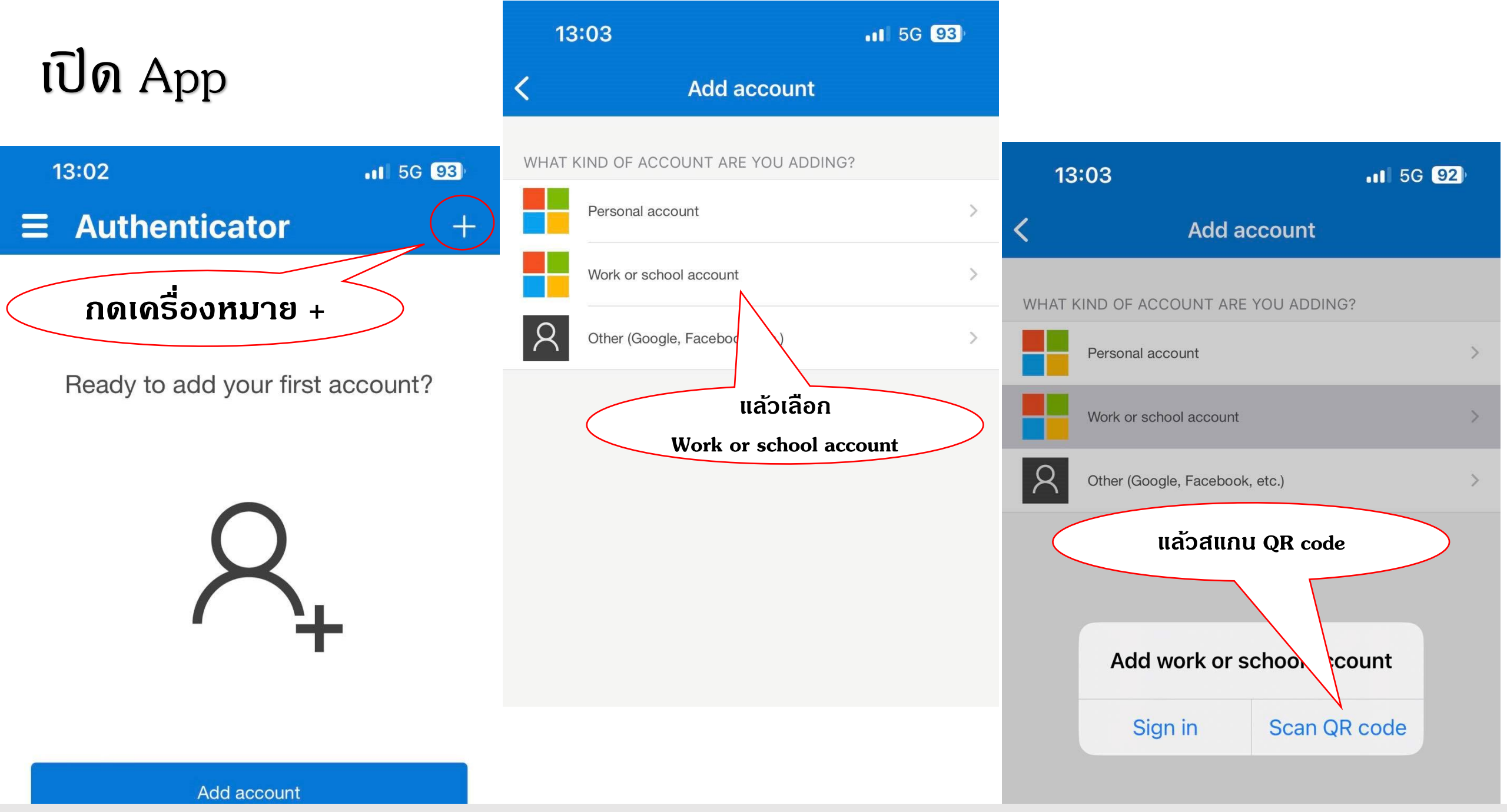

## แล้วสแกน QR code

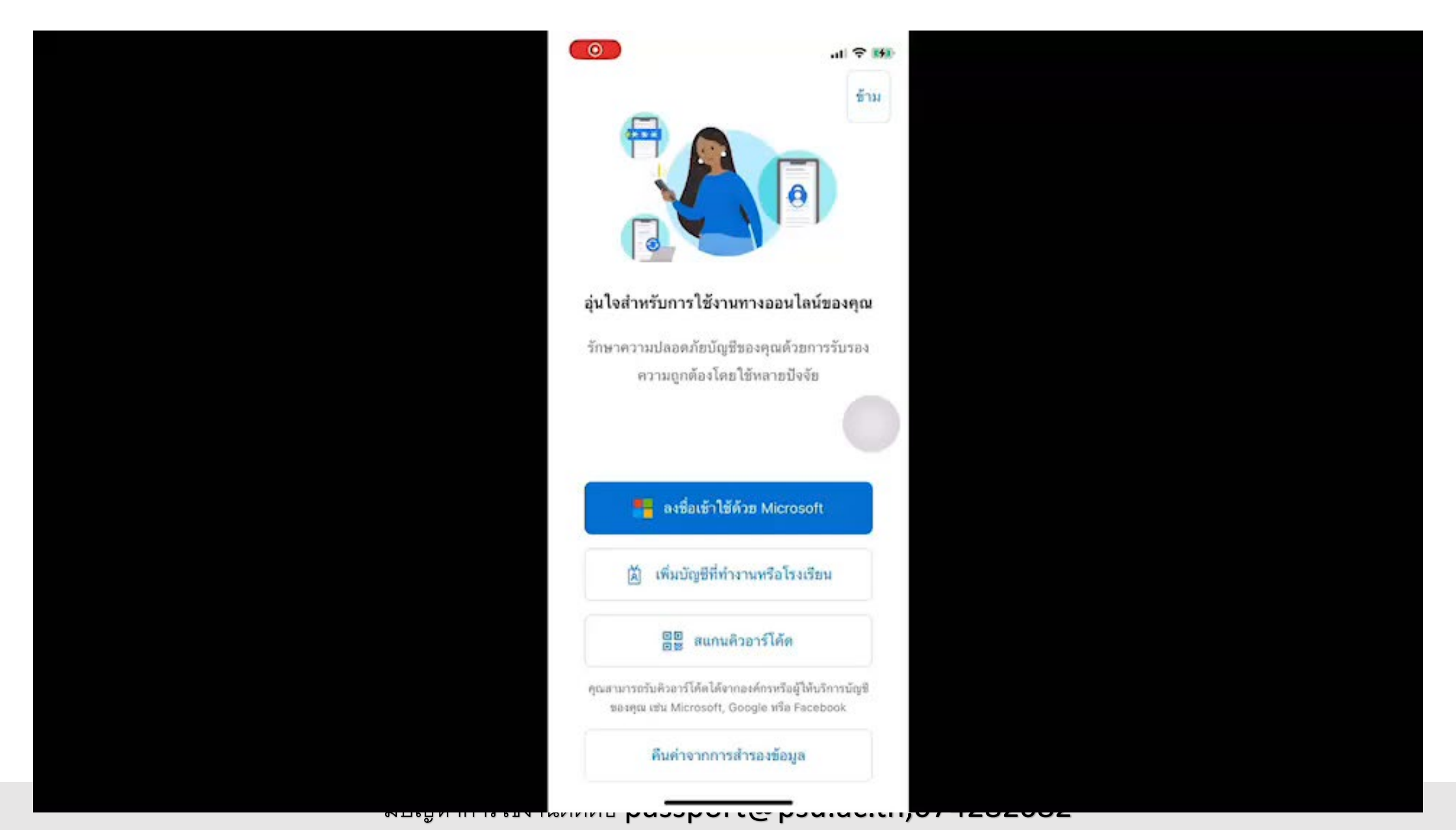

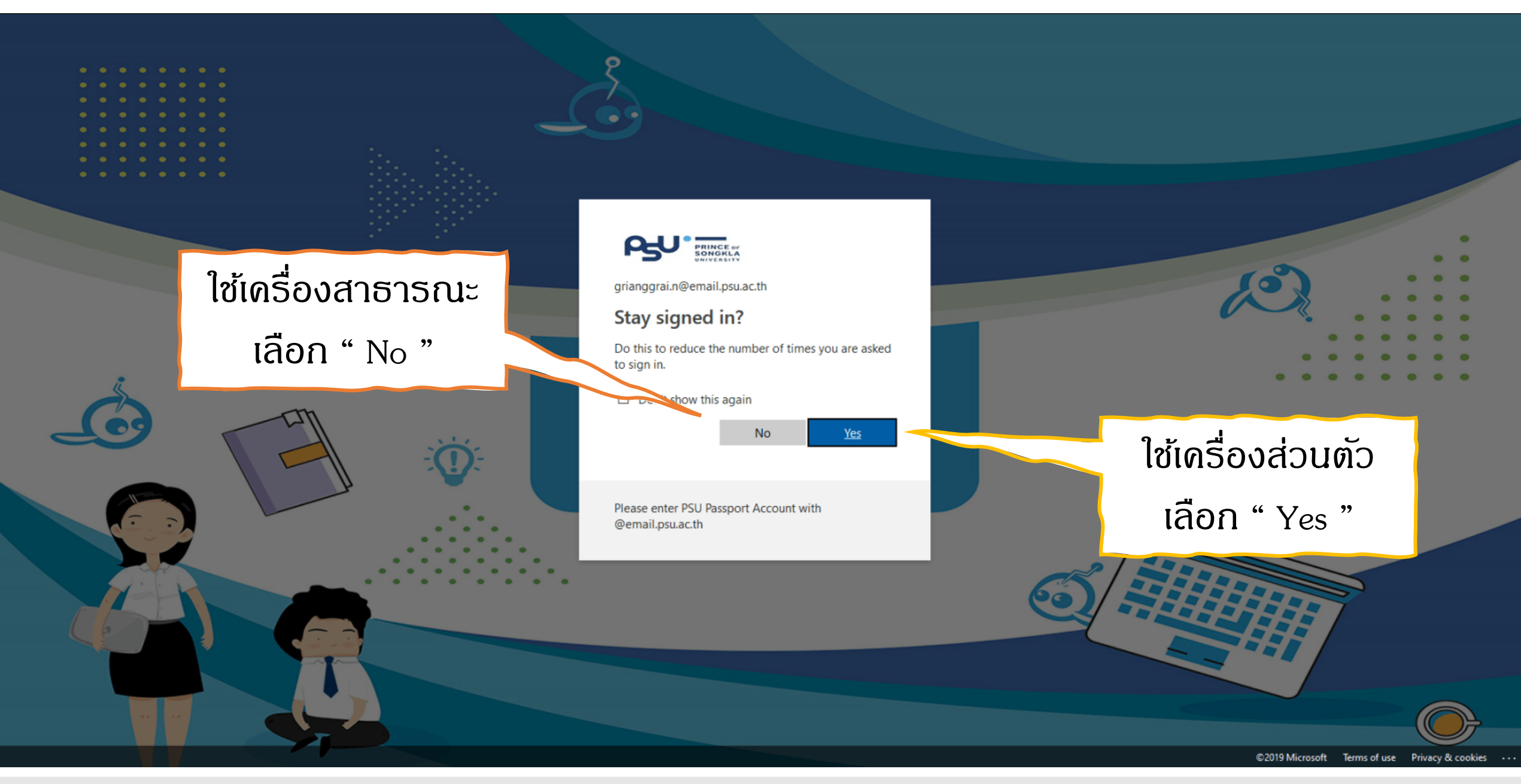

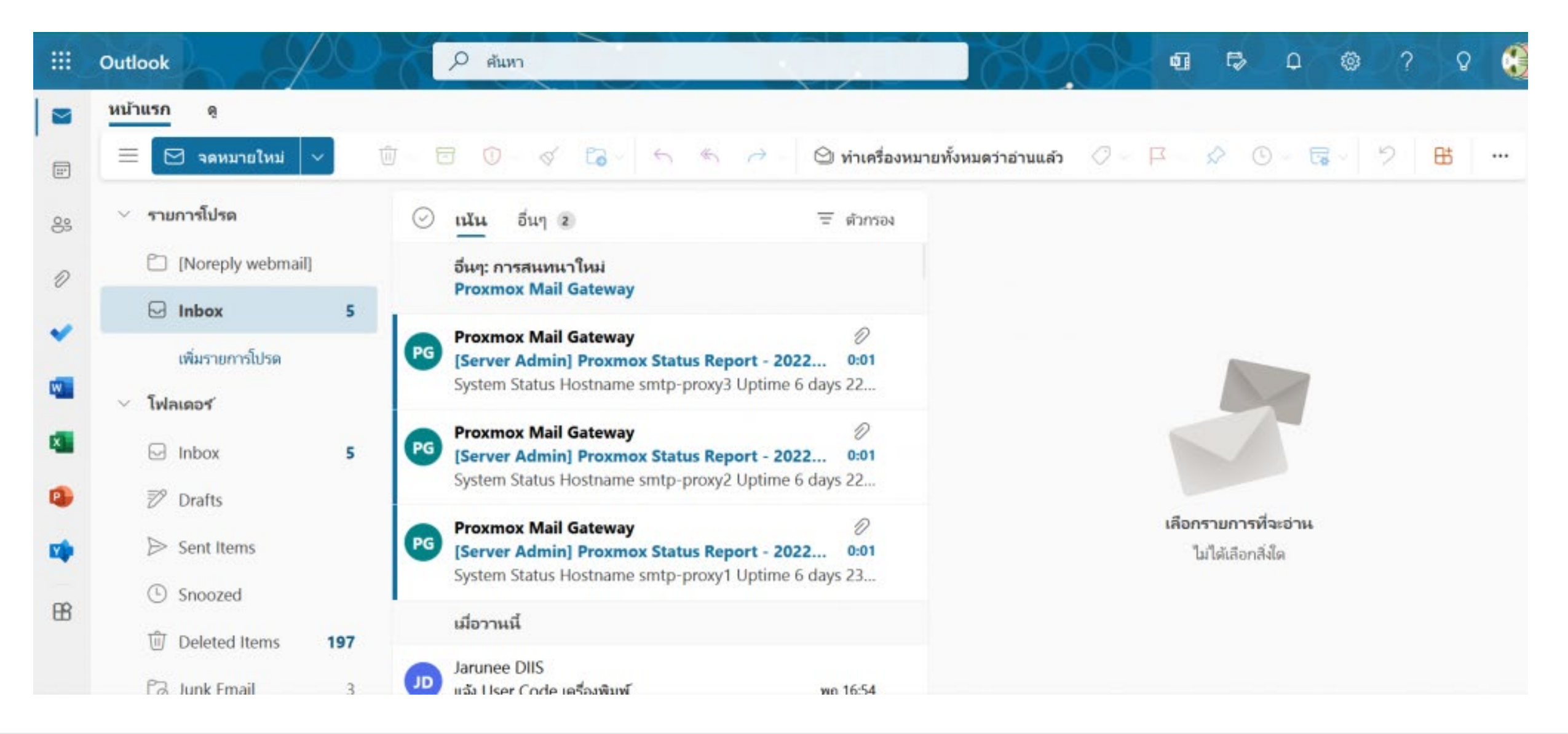

# อธีการส่งอีเมล

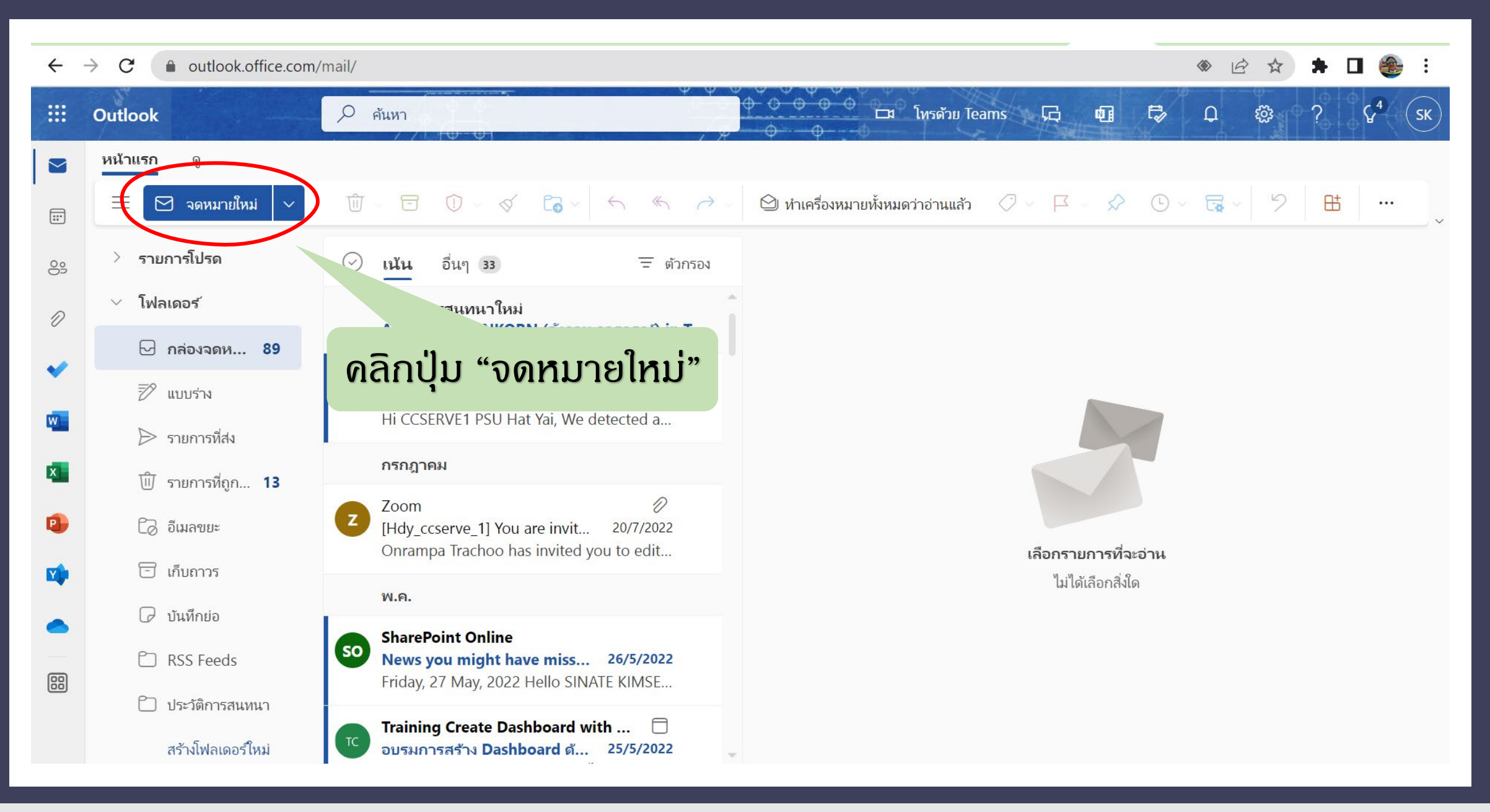

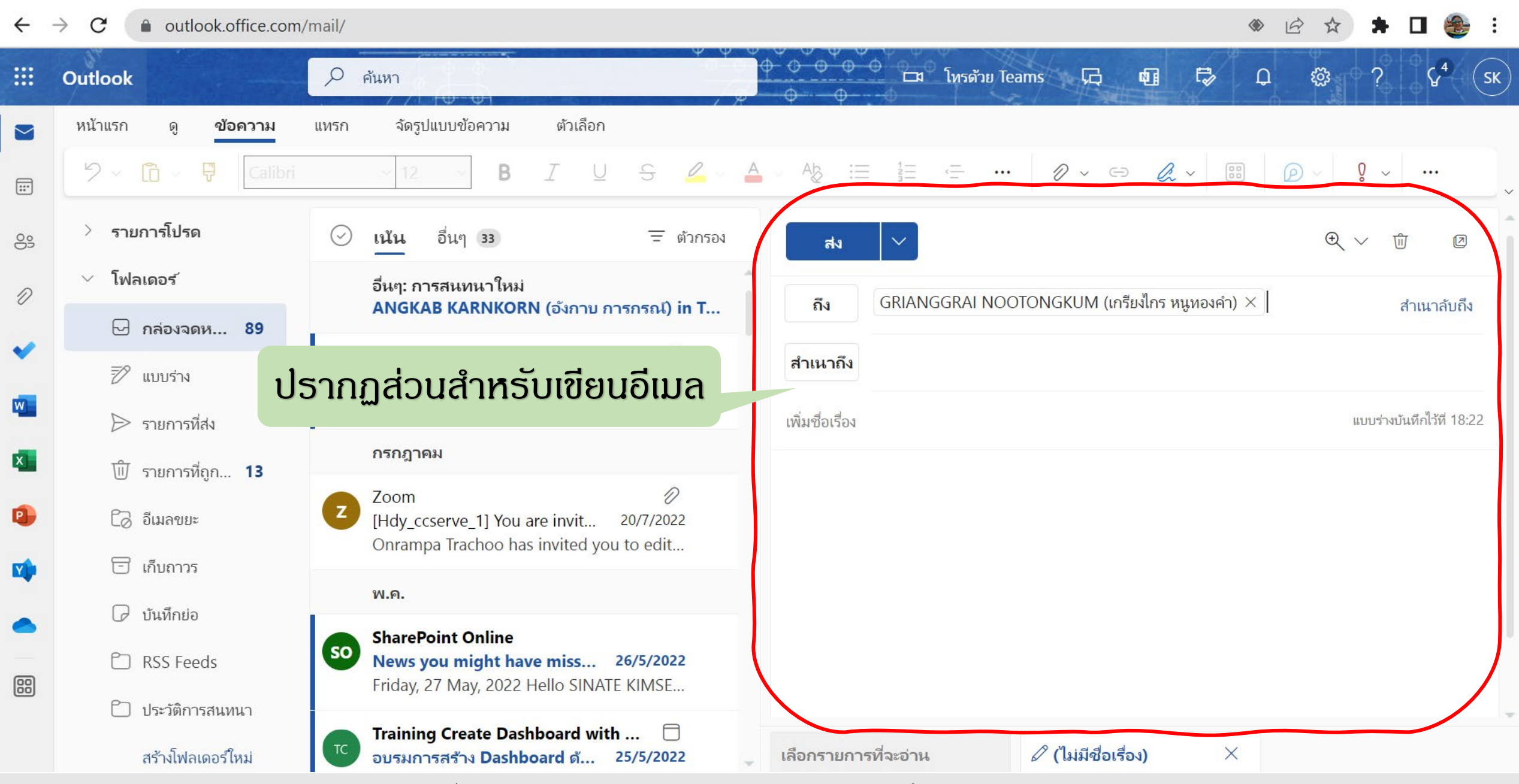

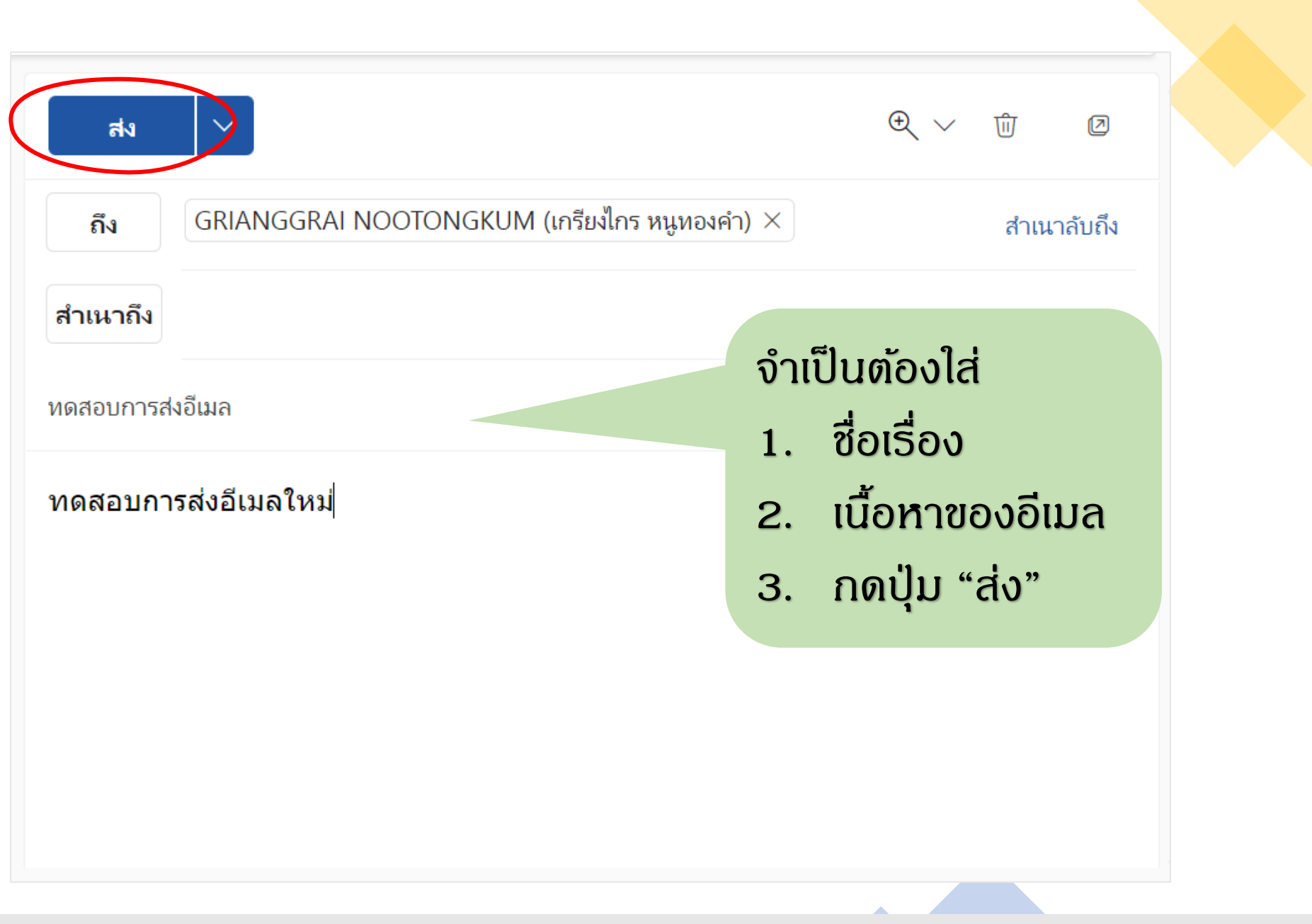

## วิธีการรี่ ใดเร็กอีเมล

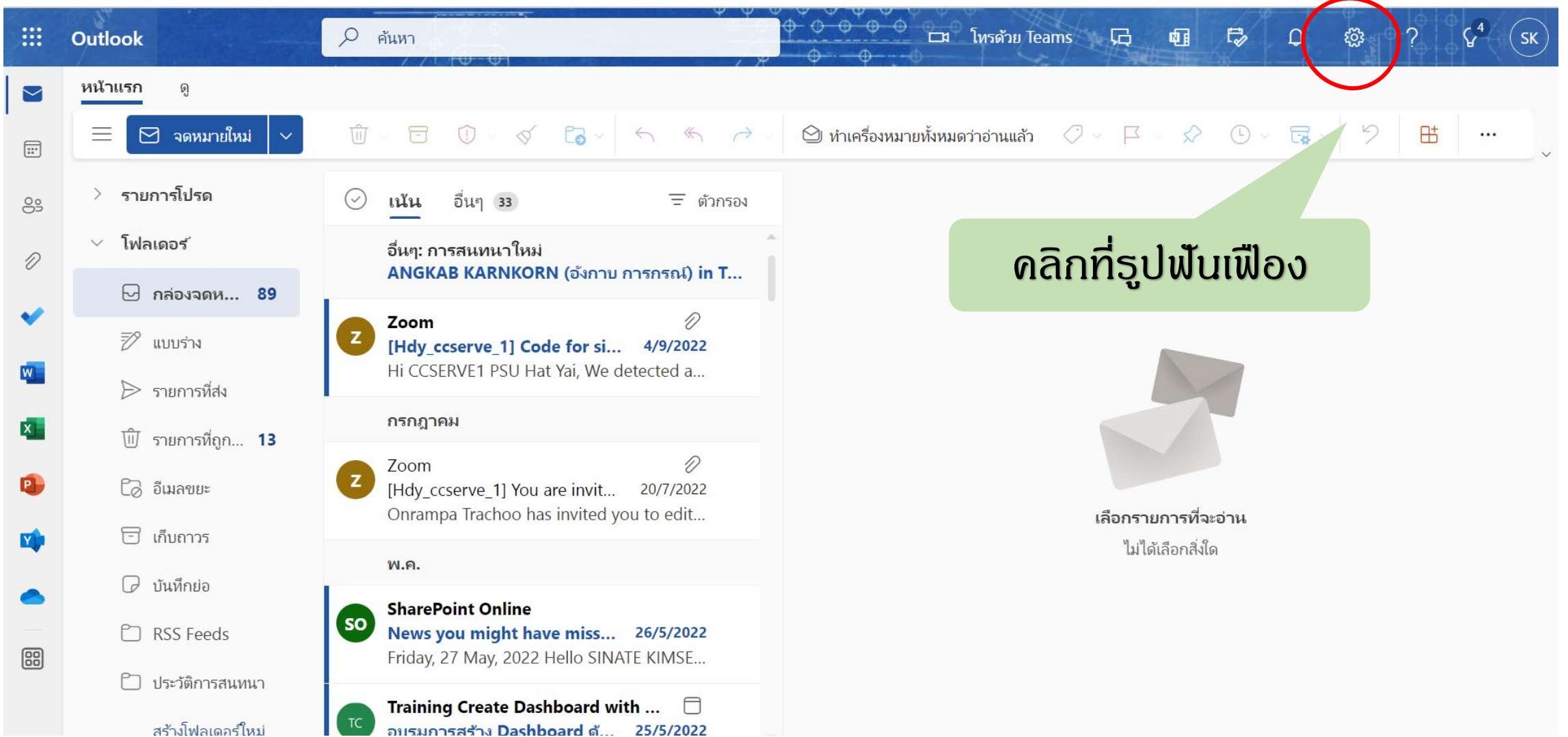

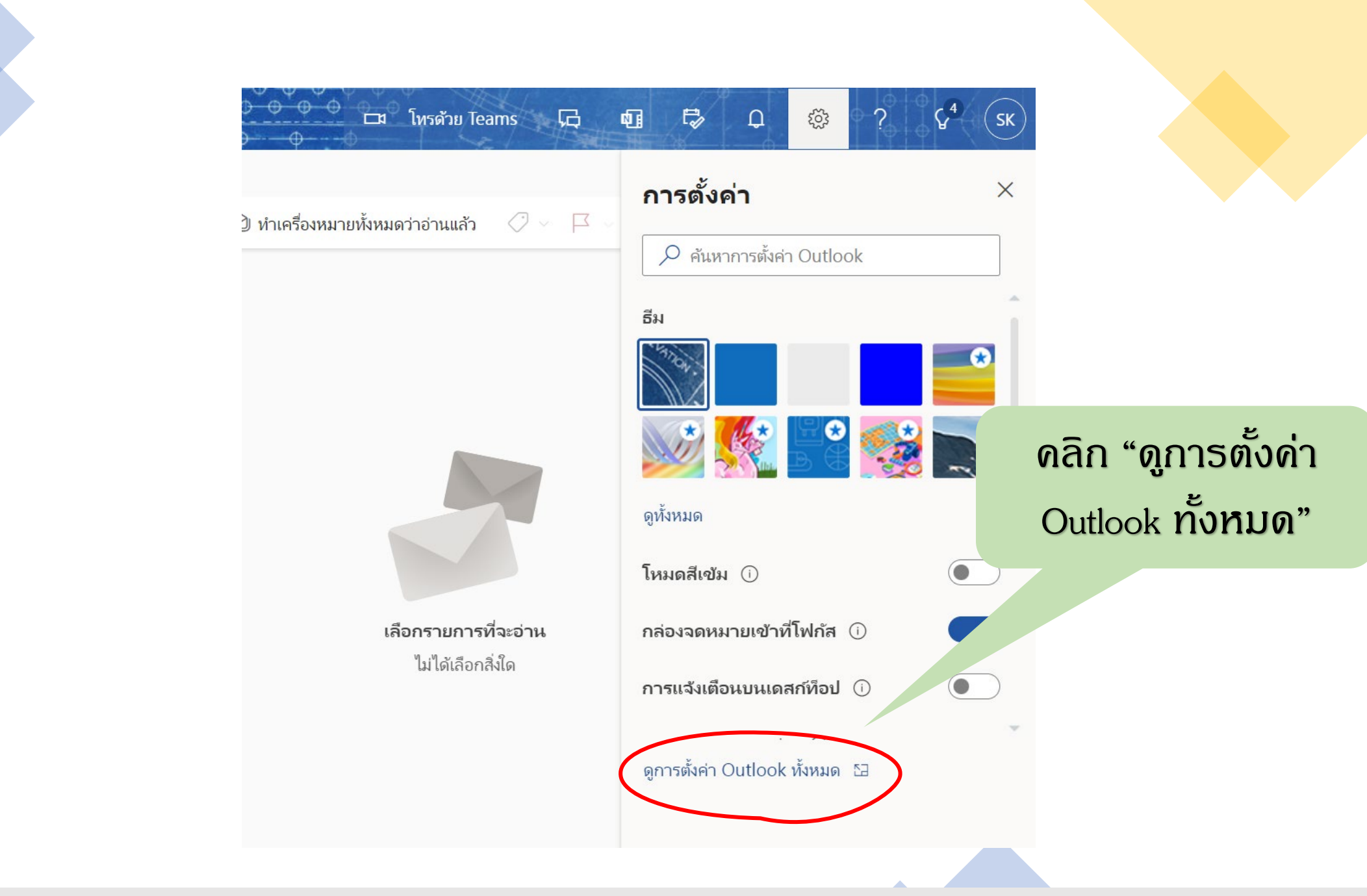

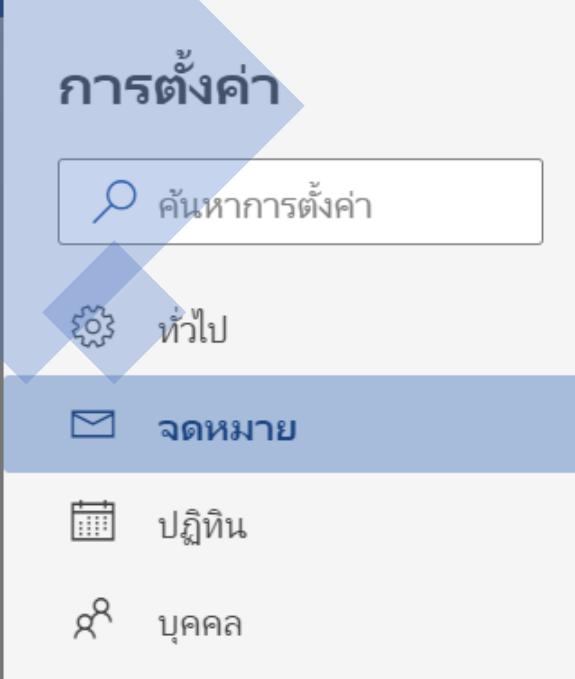

ดูการตั้งค่าด่วน

เค้าโครง

เขียนและตอบกลับ

สิ่งที่แนบมา

กฎ

ล้าง

อีเมลขยะ

กำหนดการดำเนินการเอง

ซิงค์อีเมล

การจัดการข้อความ

การส่งต่อ

ข้อความตอบกลับอัตโนมัติ

นโยบายการเก็บข้อมูล

S/MIME

#### การส่งต่อ

คุณสามารถส่งต่ออีเมลของคุณไปยังบัญชีอื่น

เปิดใช้งานการส่งต่อ

ส่งต่ออีเมลของฉันถึง:

ใส่ที่อยู่อีเมล

เก็บสำเนาของข้อความที่ถูกส่งต่อไว้

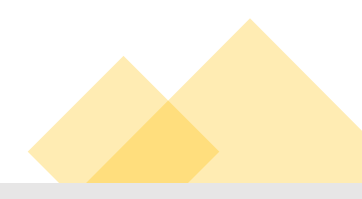

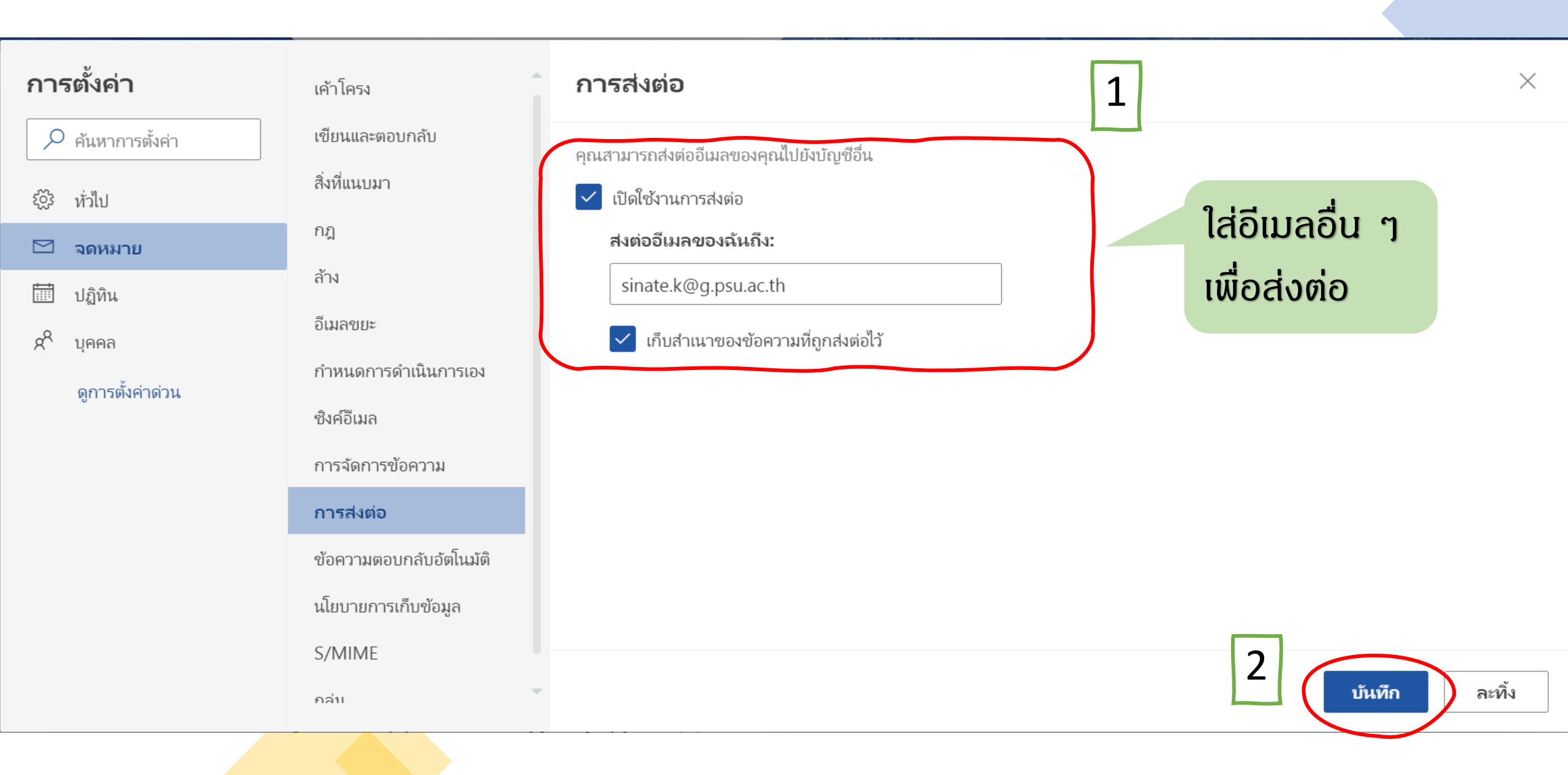

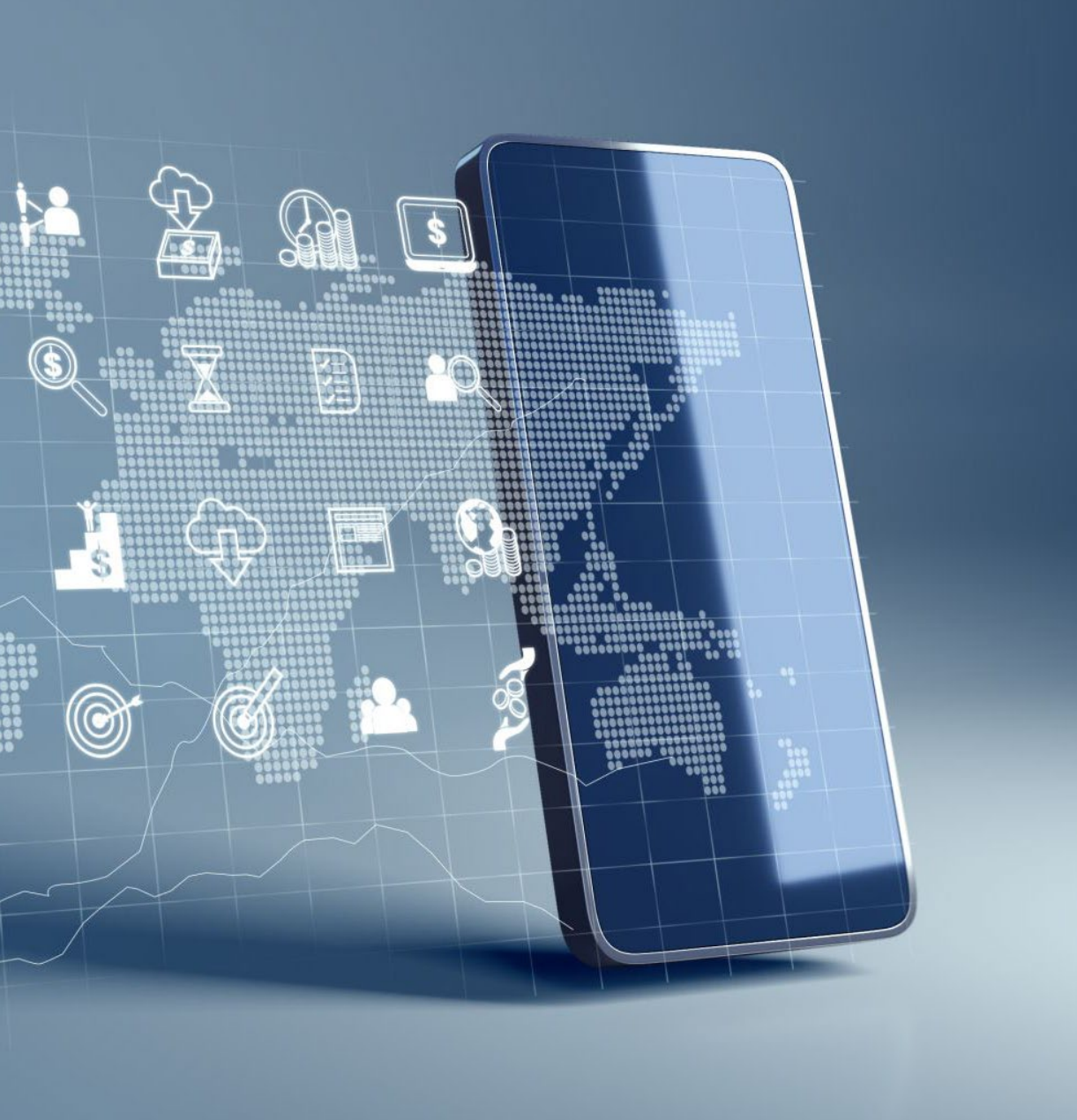

## โดวต้าพื้นที่ Microsoft 365

- 50 GB สำหรับอีเมล
- 1 TB สำหรับ OneDrive

# ตั้งแต่วันที่ 14 พฤศจิกายน 2565 ไม่สามารถ รับ/ส่ง อีเมลผ่าน webmail.psu.ac.th ให้ใช้ผ่าน http://email.psu.ac.th เท่านั้น

หมายเหตุ อีเมลเดิมยังสามารถเข้าไปอ่านได้ที่ webmail.psu.ac.th